# aplazo /

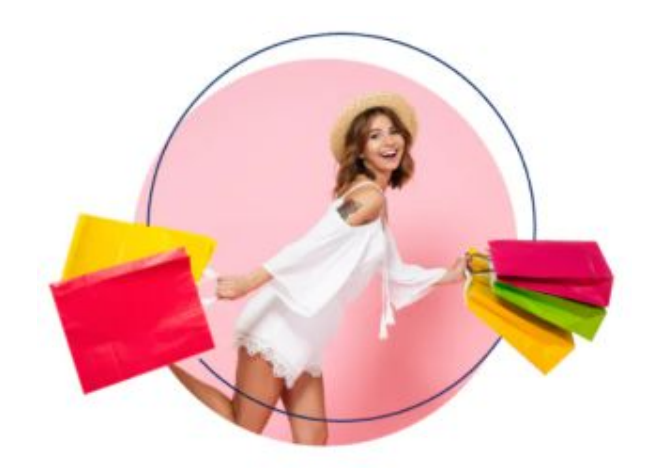

# POSUI

# Guia de Entrenamiento

|                             | STORE                        |              |    |    |                 |                    | Q                | °        |     |
|-----------------------------|------------------------------|--------------|----|----|-----------------|--------------------|------------------|----------|-----|
|                             |                              |              |    |    | Nuevo • Zapat   | tillas             |                  |          |     |
|                             |                              |              |    |    | Air Ma          | ax 27              | 0                |          |     |
| apla                        | IZO B                        |              |    |    | \$1699.0        | 0 **               | <b>* *</b> *     |          |     |
| \$1,800.00 (<br>quincenales | en 5 plazos<br>s de \$360.00 |              | 0  | Pa | iga en 5 plazos | s desde <b>\$3</b> | <b>39.80</b> con | aplaz    | zo  |
| A continuación pue          | edes ver tu plan de          | and a        | 95 |    | Sneakers icón   | icos v mode        | rnos Aprove      | echa inc | reí |
| realizará al mome           | ento de la compra.           | ann 🔊        |    |    | precios para u  | in outfit cas      | ual.             |          |     |
| TU PLAN                     | DE PAGOS                     | 19101 - Sala |    |    | 1~              | Agre               | ıgar al carrito  |          |     |
| <ul> <li>Hoy</li> </ul>     | \$360.00                     | E            |    |    |                 |                    |                  |          | -   |
| O 2 de Junio                | \$360.00                     |              | -  | -  |                 |                    |                  |          |     |
| 0 31 de Junio               | \$360.00                     |              |    |    |                 |                    |                  |          |     |
| o 14 de Julio               | \$360.00                     |              |    |    |                 |                    |                  |          |     |
| Total                       | \$1,800.00                   |              |    |    |                 |                    |                  |          |     |
| CONT                        | INUAR                        |              |    |    |                 |                    |                  |          |     |
|                             |                              |              |    |    |                 |                    |                  |          |     |

Interfaz para el comercio | Plataforma POSUI para las compras en tienda física

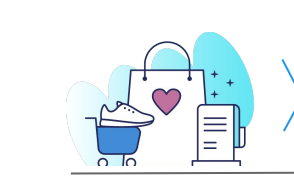

El cliente lleva el producto a la caja

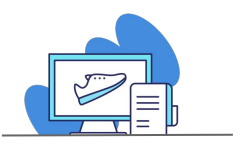

El cajero crea la orden en POSUI y añade los productos

Link para <u>POSUI</u>

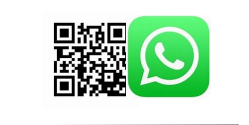

El cajero envía link de pago al cliente vía whatsapp o cliente escanea código QR

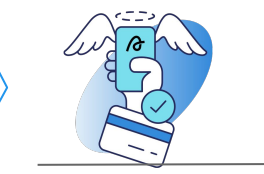

Cliente confirma su primer pago en su celular.

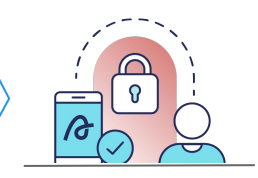

El cajero confirma que el **status** de la orden aparezca como **"activo"**. El cajero registra la orden de la compra en el sistema interno del comercio

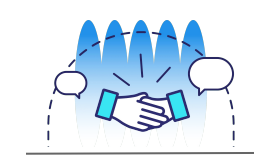

El cajero entrega el producto al cliente.

/ Interfaz amigable y sencilla

Capacitación en campo a tus cajeros Sin necesidad de desarrollo adicional No requiere inversión

#### aplazo /

#### 1) Ingresa a POSUI

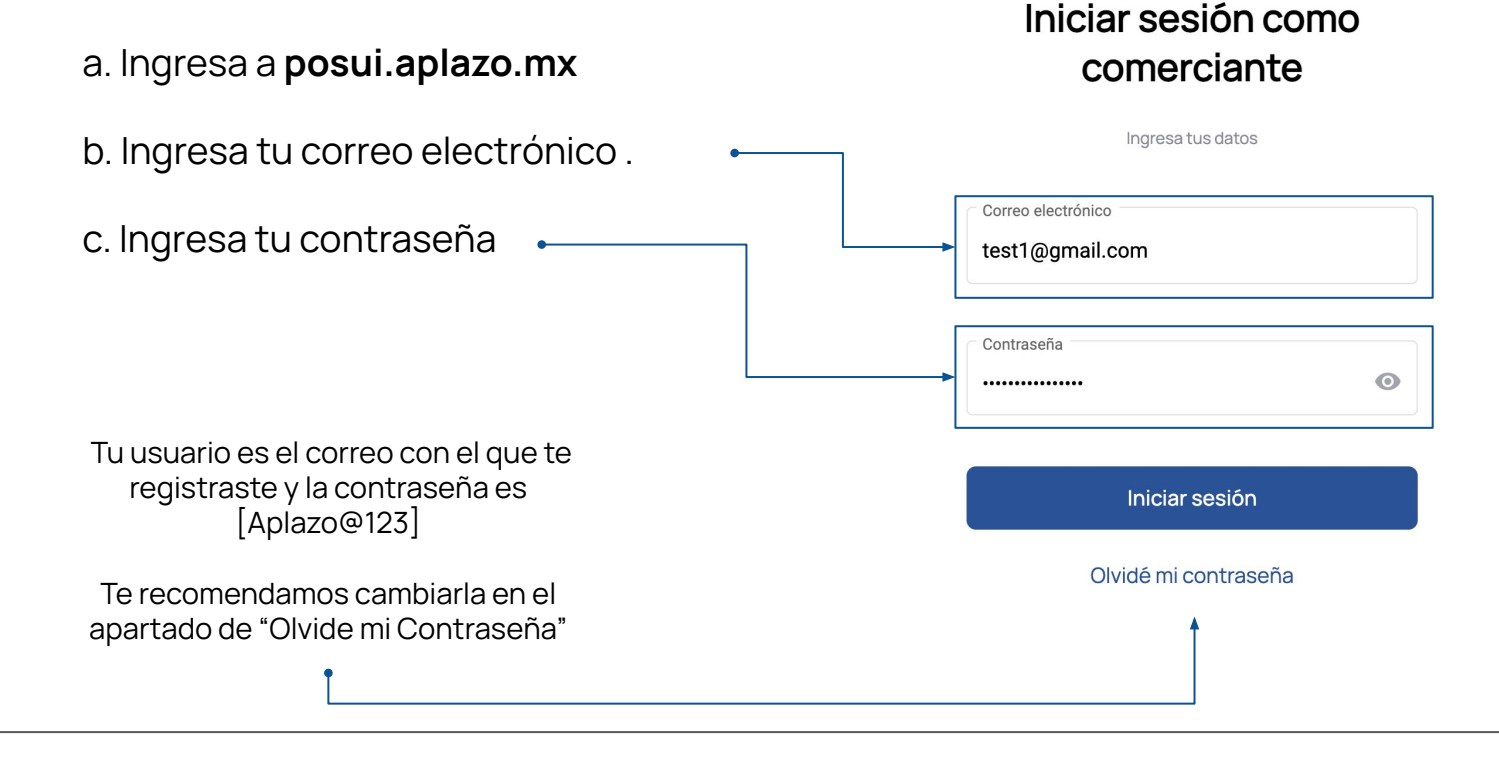

### aplazo /

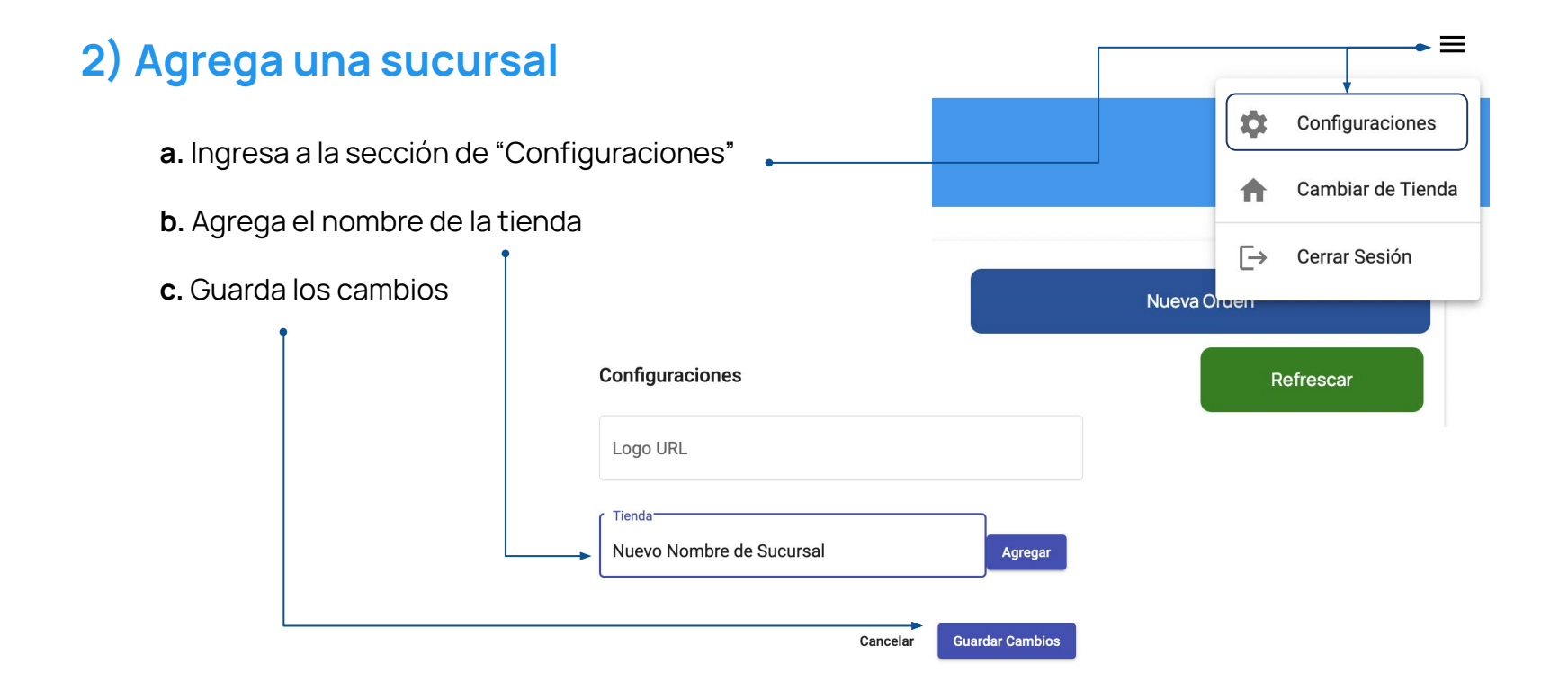

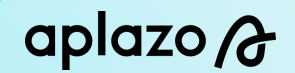

#### 3) Crea una orden

| <b>a.</b> Da clic | k en " <b>Nueva C</b> | )rden" • |        |                          |
|-------------------|-----------------------|----------|--------|--------------------------|
| aplazo /}         |                       |          |        | =                        |
|                   |                       |          |        |                          |
| Q Buscar Orden    | Histórico             | Estatus  | •      | Nueva Orden<br>Refrescar |
| Orden             | Fecha                 | Estatus  | Precio | Acciones                 |
|                   |                       |          |        | TOTAL PAGADO \$0.00      |

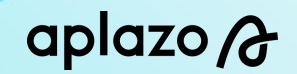

| lazo ( <del>}</del> |            |          |          |                       |
|---------------------|------------|----------|----------|-----------------------|
|                     |            |          |          |                       |
| Reç                 | jresar     |          |          | Añadir Producto       |
| SKU                 | Nombre     | Cantidad | Precio   | Acciones              |
| SK23456             | Producto01 | 1        | \$100.00 | Editar Borrar         |
|                     |            |          |          | TOTAL A PAGAR \$100.0 |
|                     |            |          |          | Procesar Orden        |
|                     |            |          |          | <b>↑</b>              |

productos

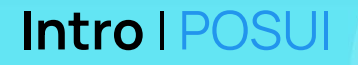

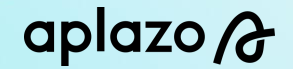

d. Selecciona una de las tres opciones para generar la línea de pago para el cliente:

- "Telefono"
- "Link de pago"
- "QR"

| <            | Teléfono        | ↓<br>Link de pago      | QI >     |
|--------------|-----------------|------------------------|----------|
| Ingre        | se el número al | que se enviará el link | de pago. |
| Canal<br>WHA | ATSAPP          |                        | •        |
| +52          | 00-0000-0000    |                        |          |
|              | Cancelar        | Enviar                 |          |

## aplazo /

-

#### "Telefono"

#### 1. Ingresa el "numero de telefono" del cliente

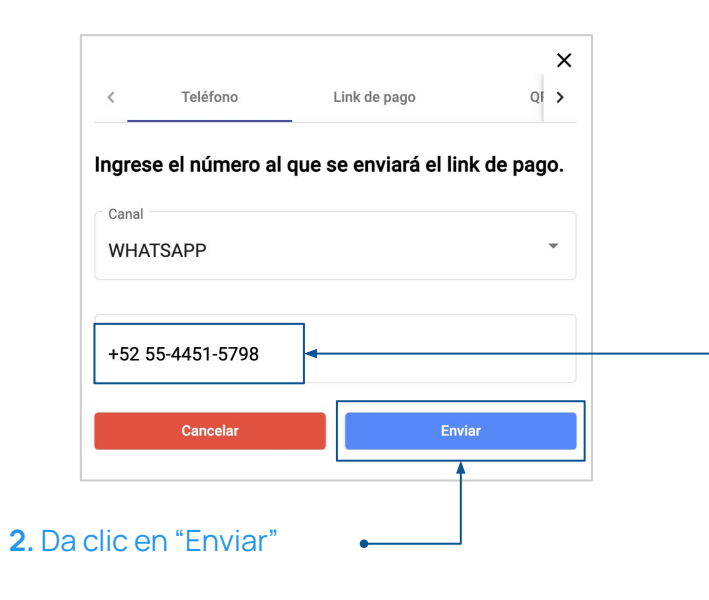

## **3.** Recibirás tu "link de pago", válido por 5 minutos

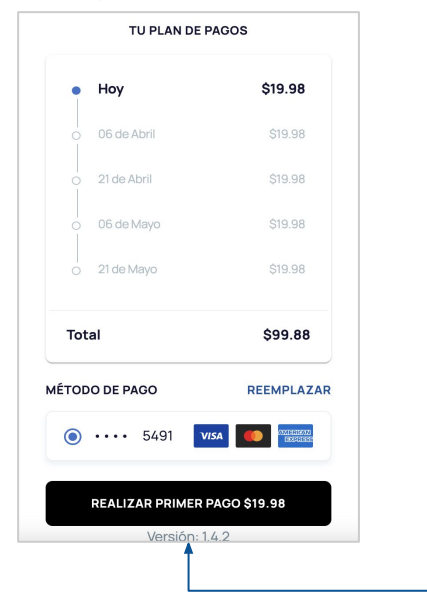

aplazo A

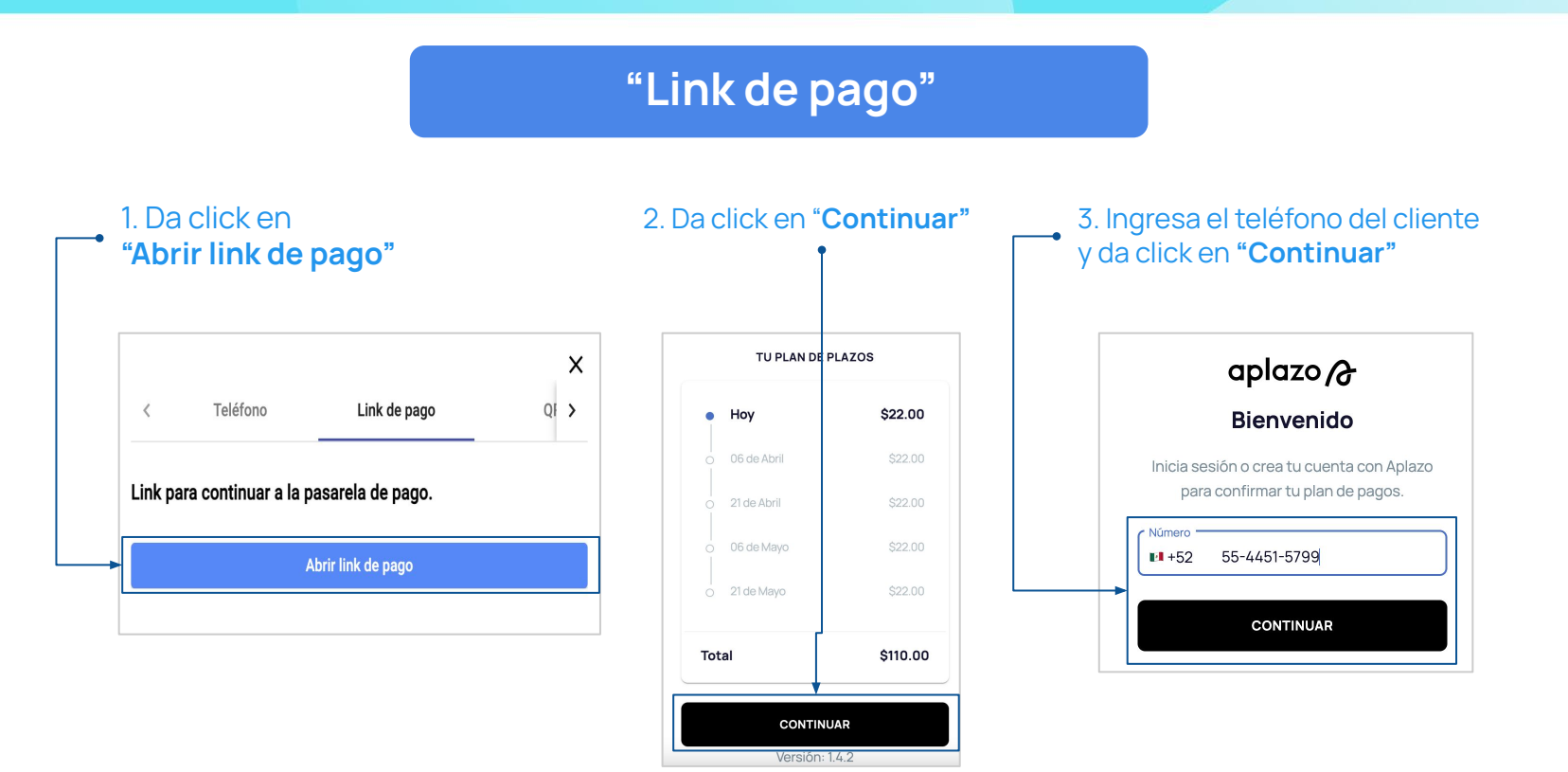

#### aplazo A

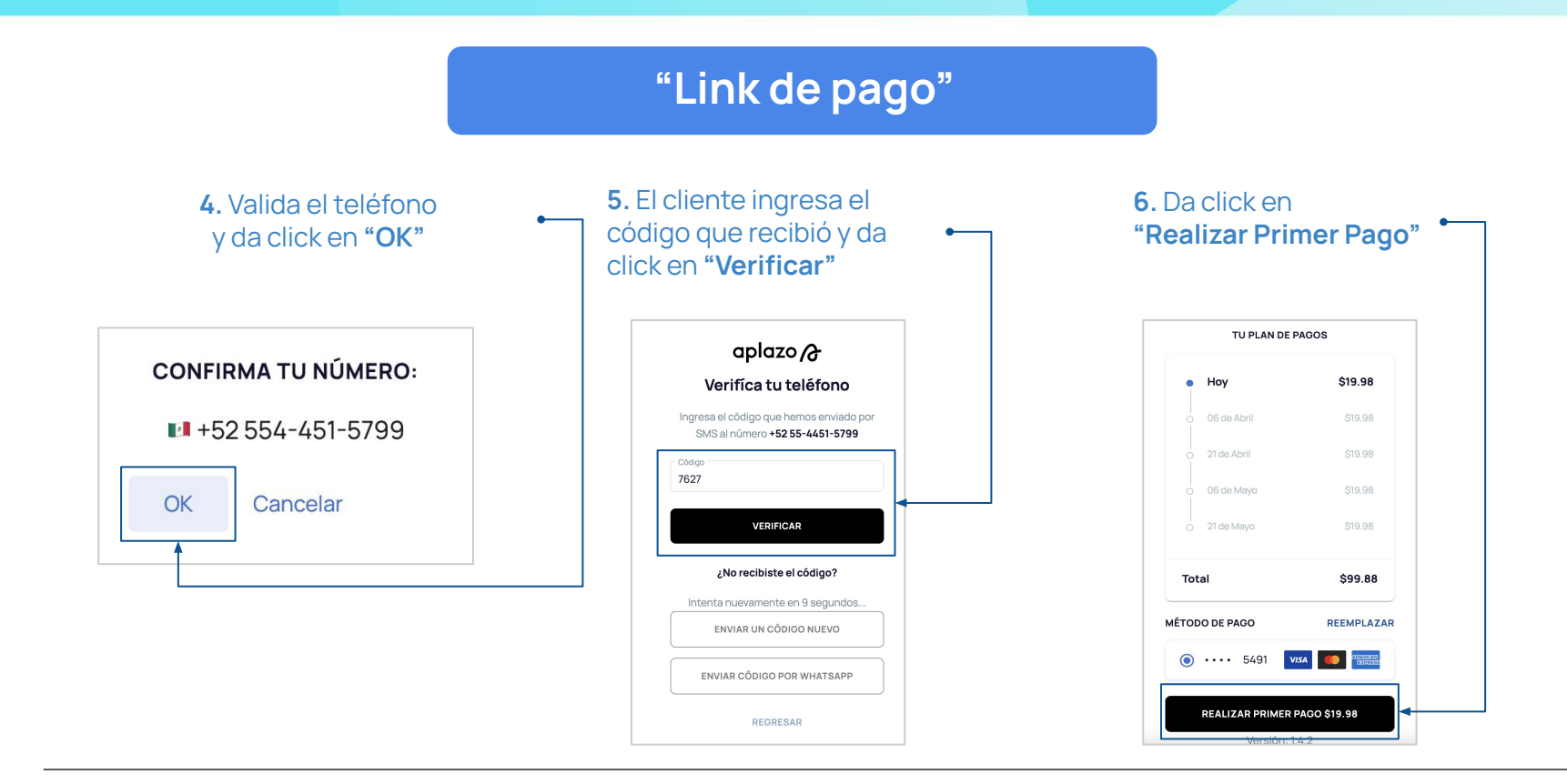

## aplazo /

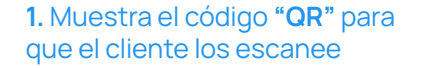

| < ifono   | Link de pago           | QR       | ×<br>> |
|-----------|------------------------|----------|--------|
|           | Escanea el código para | ı pagar. |        |
| -         |                        |          |        |
| Ľ         | 1.2.12                 | j.       |        |
| Ŭ         | 24                     | 19       |        |
| 1         |                        | ÷.       |        |
| - M<br>15 | 14 A I                 | 335      |        |
|           | 10001                  | 1.31     |        |

| 2. Ingresa el código que el cliente recibió |
|---------------------------------------------|
| por SMS y da click en " <b>Verificar"</b>   |

"QR"

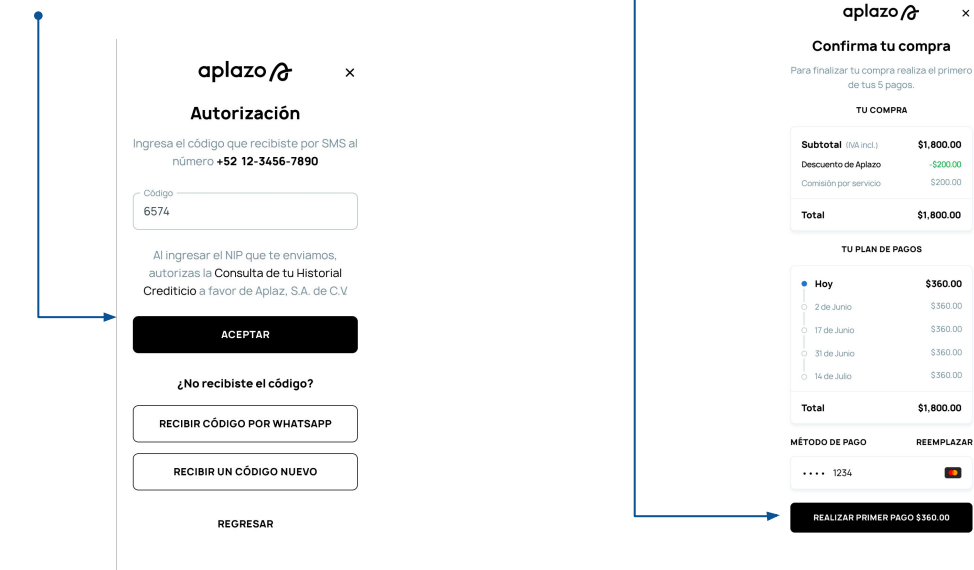

#### 6. Da click en "Realizar Primer Pago"

×

## aplazo /

e. Una vez que el cliente haya realizado el primer pago. 🗝

| Confirma tu plan                                                                    |                 |              |
|-------------------------------------------------------------------------------------|-----------------|--------------|
| Confirma tu plan y realiza el pago de tu<br>primer cuota para finalizar el proceso. |                 |              |
|                                                                                     | TU PLAN DE      | PLAZOS       |
| •                                                                                   | Ноу             | \$339.80     |
|                                                                                     | 2 de Junio      | \$339.80     |
|                                                                                     | 17 de Junio     | \$339.80     |
|                                                                                     | 31 de Junio     | \$339.80     |
|                                                                                     | 14 de Julio     | \$339.80     |
| То                                                                                  | tal             | \$1,699.00   |
| ÉTC                                                                                 | DO DE PAGO      | AGREGAR      |
|                                                                                     | • 1234 05/2024  |              |
| _                                                                                   |                 |              |
|                                                                                     | PAGAR PRIMER CU | OTA \$339.80 |
|                                                                                     | PAGAR PRIMER CU | OTA \$339.80 |

#### f. Dar click en "Regresar".

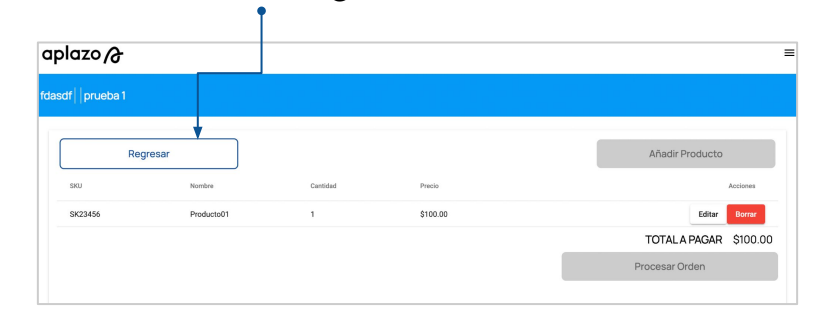

#### g. Dar click "Refrescar".

| aplazo A                        |         | ·              |          |       |                                         | = |
|---------------------------------|---------|----------------|----------|-------|-----------------------------------------|---|
| fdasdf   prueba 1               |         |                |          |       |                                         |   |
| Q, Buscar Orden                 | Estatus |                | •        |       | Nueva Orden<br>Refrescar                |   |
| Hoy Histórico                   |         |                |          |       |                                         | 1 |
| Orden Fecha                     | Estatus |                | Precio   |       | Acciones                                |   |
| 531715 Mar 17, 2022, 6:45:05 PM | Pendi   | ante Por Pagar | \$100.00 | Pagar | Compartir Borrar<br>FOTAL PAGADO \$0.00 | 0 |

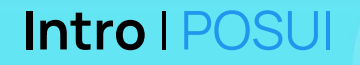

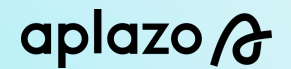

h. Valida que el estatus pase de "Pendiente Por Pagar" a "Activo"

| Q Buscar Ord | len                       | Estatus             | •        | Nueva Orden                  |
|--------------|---------------------------|---------------------|----------|------------------------------|
| Ноу          | Histórico                 |                     |          | Refrescar                    |
| Orden        | Fecha                     | Estatus             | Precio   | Acciones                     |
| 548560       | Mar 22, 2022, 12:50:24 PM | Pendiente Por Pagar | \$100.00 | Pagar Compartir Borrar       |
| 548615       | Mar 22, 2022, 1:09:29 PM  | Pendiente Por Pagar | \$100.00 | Pagar Compartir Borrar       |
| 548653       | Mar 22, 2022, 1:24:00 PM  | Activo              | \$100.00 | Pagar Compartir Borrar       |
| 548724       | Mar 22, 2022, 1:43:12 PM  | Pendiente Por Pagar | \$100.00 | Pagar Compartir Borrar       |
|              |                           |                     |          | <b>TOTAL PAGADO</b> \$100.00 |

i. Ya puedes entregar el producto

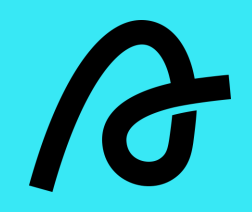

¡Muchas gracias!